# 入门指南 快速ノ

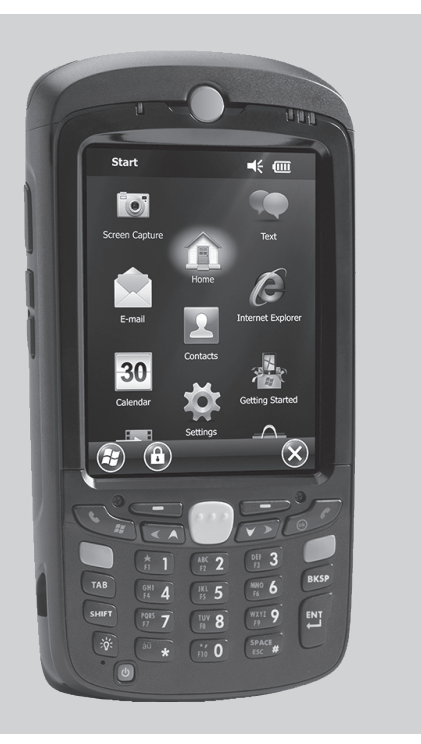

### **新性**

注释: 使用之前,请先撕下触屏、扫描窗口和摄像头窗口上贴的保护膜,这些保护膜在装运时 起保护作用。

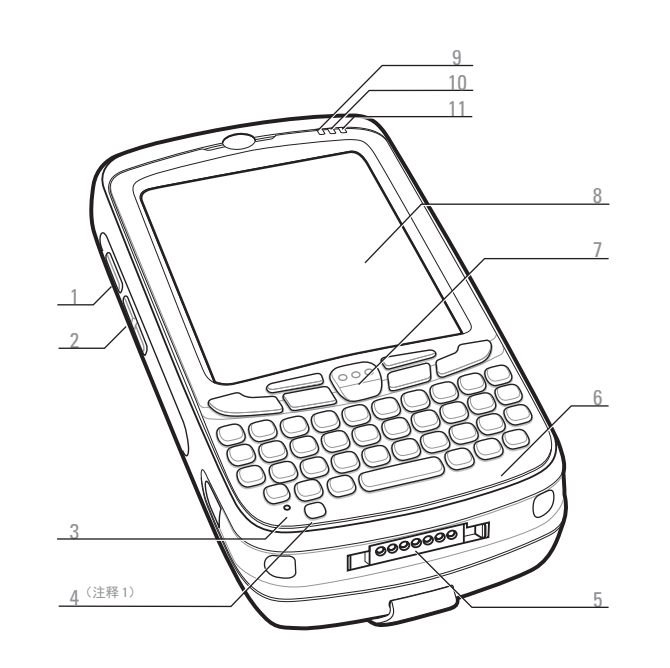

| 扫描/操作按钮 | 7  | 扫描/操作按钮         |
|---------|----|-----------------|
| 向上/向下按钮 | 8  | 触摸屏 (带屏幕保护膜)    |
| 麦克风     | 9  | 扫描/解码 LED 指示器   |
| 电源按钮    | 10 | 充电/电池状态 LED 指示器 |
| I/0 连接器 | 11 | 未使用             |
| 键盘      |    |                 |

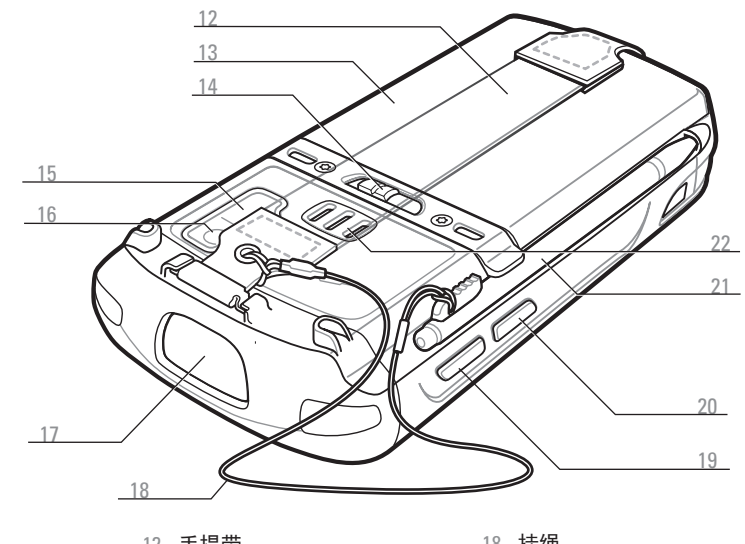

| IZ | 于掟帀 |             |
|----|-----|-------------|
| 13 | 电池  |             |
| 14 | 电池锁 |             |
| 15 | 闪光灯 | (可选)        |
| 16 | 摄像头 | (可选)        |
| 17 | 扫描窗 | (请参阅"数据采集选」 |

#### 通知

扫描/解码 LED 指示器 :

- 红色: 扫描处于活动状态
- 绿色: 解码良好

充电/电池状态 LED 指示器:

- 琥珀色慢速闪烁:电池正在充电 ● 稳定琥珀色: 电池充满电
- 琥珀色快速闪烁: 充电时出错

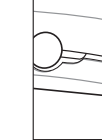

注释 1: 要重置 MC55,请按住电源按钮五 (5) 秒钟。

# 安装电池

- 18 挂绳 19 扫描/操作按钮 20 操作按钮 21 触笔
- 22 扬声器
- 选项")

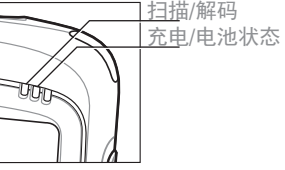

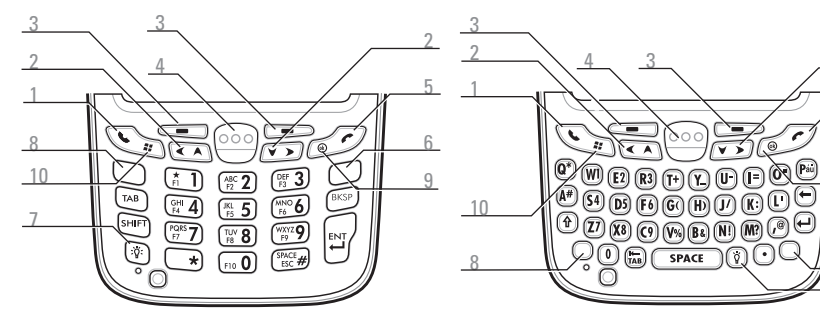

数字键盘

#### 蓝键

使用此键可以访问键盘上的蓝色功能键。 > 按蓝键一次以激活此状态,然后按另一个键。

#### 橙键

使用此键可以访问第二层字符。 > 按橙键一次,可将键盘锁定为字母状态。> 再按一次橙键,可恢复到正常状态。

PIM 键盘

字母数字键盘

#### 蓝键

使用此键可以访问键盘上的蓝色功能键。

> 按蓝键一次以暂时激活此状态, 然后按另一个键。

再按蓝键一次,可锁定此模式。
第三次按蓝键,则解除锁定。

#### 格铅

使用此键访问第二层字符和操作。 > 按橙鍵一次以暂时激活此状态,然后按另一个键。
> 再按橙键一次,可锁定此模式。
> 第三次按橙键,则解除锁定。

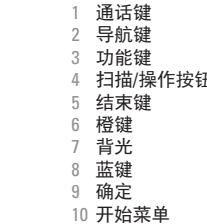

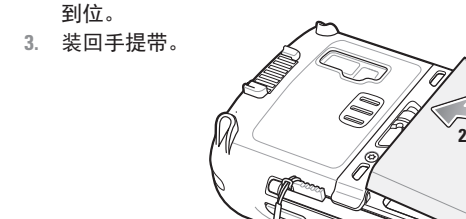

L. 将电池插入电池盒,底部先放。

2. 向下按电池,直至电池锁卡

取出电池

插入电池

- 1. 按 Power(电源)按钮。
- 2. 取下手提带。
- 3. 将电池锁滑到右侧。电池 略微弹起。
- 4. 握住电池,将电池提离 MC55。

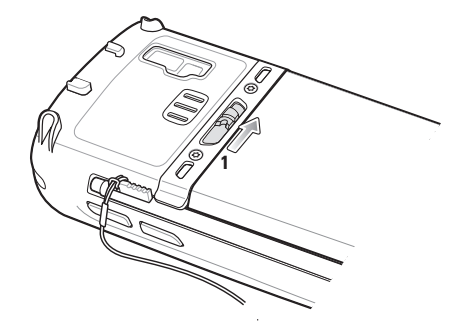

# 充甩

### 为 MC55 充电

使用单槽通讯座(USB 或以太网/ 调制解调器/USB)、四槽通讯座 (仅限于充电或以太网通讯座) 或充电电缆为 MC55 中的电池充电。

也可以使用单槽通讯座为备用 电池充电。

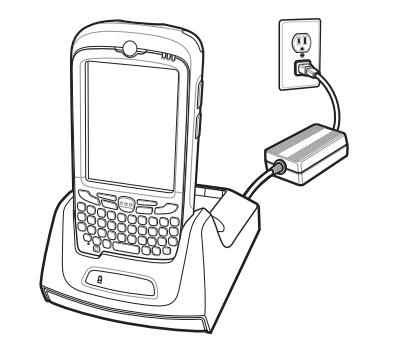

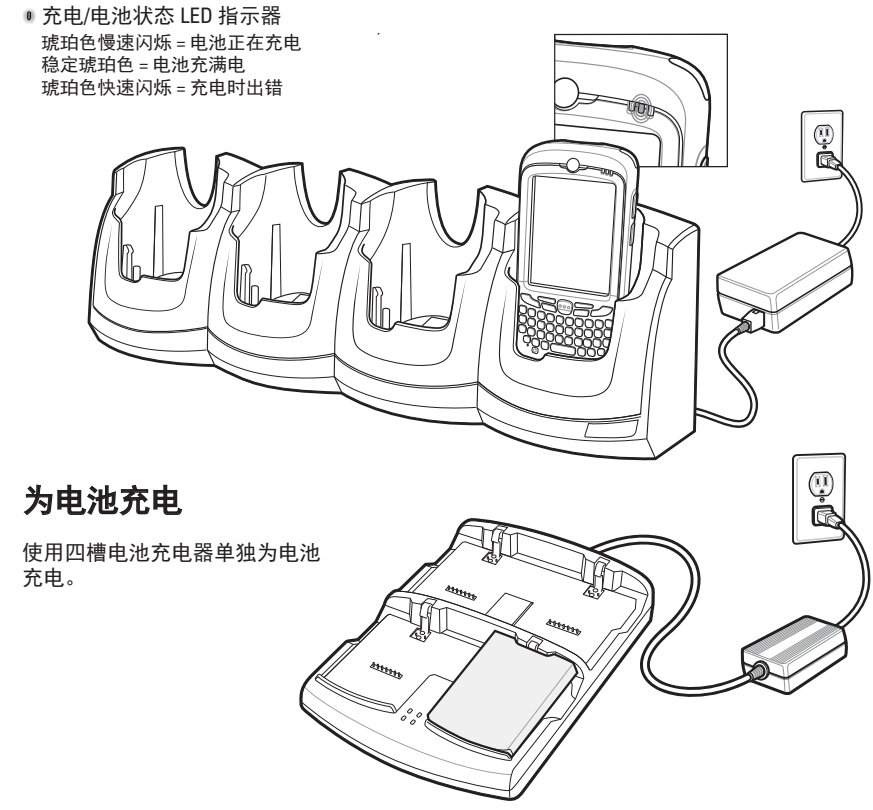

注释: 2400 mAh 电池充满电的时间不超过四小时, 3600 mAh 电池充满电的时间不超过六小时。

# 通讯

### 安装 ActiveSync®

请从 http://www.microsoft.com 下载 ActiveSync<sup>®</sup> 4.5 或更高版本, 并按照指示将 ActiveSync 安装到主机中。

# 与主机通讯

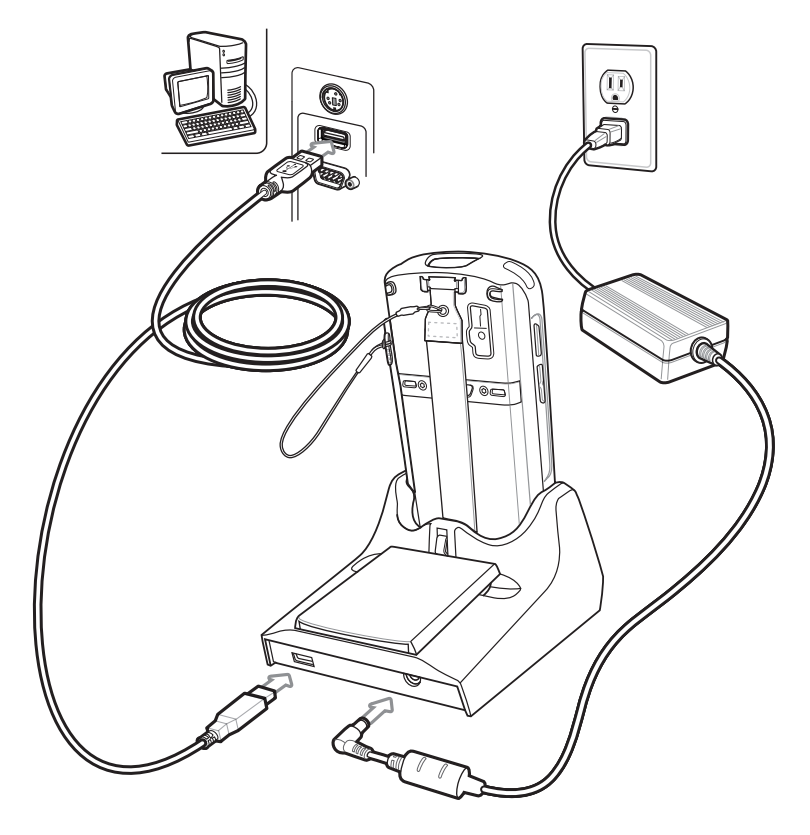

建立连接关系 按照屏幕上的 ActiveSync 指示,建立 MC55 与主机之间的连接。

# 有关 MC55 的详细信息

# 打件

#### MC55 的设置、使用和故障排除

MC55 用户指南和集成商指南 软件升级 请访问 http://www.zebra.com/support

附加软件 有关核准的应用程序,请访问 Zebra 网站。

http://www.zebra.com/mc55

#### 与主机连接和同步

主机上提供了 ActiveSync<sup>®</sup> 帮助。要查看帮助,请启动 ActiveSync<sup>®</sup>, 单击"帮助 - Microsoft ActiveSvnc 帮助" 以下网站提供了ActiveSvnc 软件: http://www.microsoft.com/windowsmobile 关于在 MC55 上使用程序的信息 在特定程序中轻触**开始 - 帮助**。

#### 服务和质量保证

MC55 规章指南 MC55 和 http://www.zebra.com/support 上均提供了本指南。

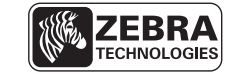

Zebra Technologies Corporation Lincolnshire, IL U.S.A. Zebra 和 Zebra 头像是 ZIH Corp.的注册商标。 Symbol 徽标是 Symbol Technologies, Inc.的注册商标,该公司是一家 Zebra 技术公司。 © 2015 Symbol Technologies, Inc.

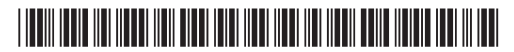

72-148111-02SC 版本A — 2015 年 2 月

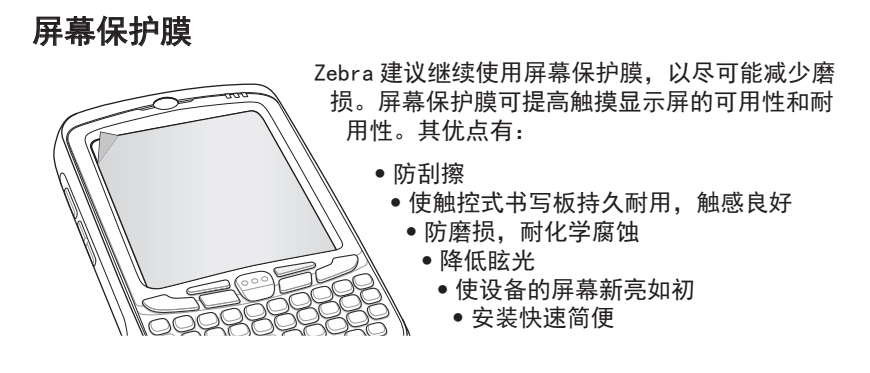

不使用屏幕保护膜可能会影响设备的承保年限。MC55 已提供一张屏幕保护膜。有 关详细信息和采购详情,请与当地的客户经理或 Zebra 联系。 部件号: KT-67525-01R 屏幕保护膜, 3 张/包

#### \_\_\_\_\_ microSD 卡架 安装 MicroSD 卡 1. 取出电池。 SIM 卡芬 2. 提起胶制卡盖。 3. 将 SIM 卡架向上滑到解锁位置。 4. 提起 SIM 卡架。 5. 小心提起 microSD 卡架。 6. 将microSD卡插入到卡架中。 胶制卡盖 注释: 如图所示, microSD 卡的正确位置应当是 卡接头(即,金色触点)面朝外。 7. 合上microSD卡架。 8. 合上SIM卡架。 向下滑动 SIM 卡架以锁定到位。

### 单槽 USB 通讯座 单槽以太网/调制解调器/USB 通讯座

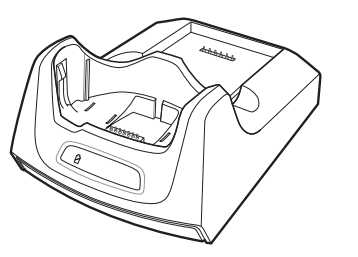

#### 四槽通讯座(仅限于充电) 四槽以太网通讯座

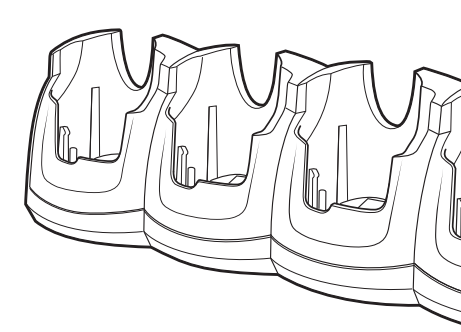

http://www.zebra.com/MC55

10. 合上胶制卡盖。 11. 更换电池。

# 数据采集选项 四槽电池充电器 仅用于充电的电缆 注释:数据采集选项取决于配置。 USB/充电电缆 • 仅限激光扫描 • 激光扫描和摄像头 • 仅限成像 • 成像和摄像头 成像 汽车通讯座 $\nabla$ 磁条读取器 ------•------ $\mathcal{A}$ 激光扫描 触发开关把手 汽车充电电缆 车用支架 Color

# 避免手腕过度弯曲

# 摄像头解码

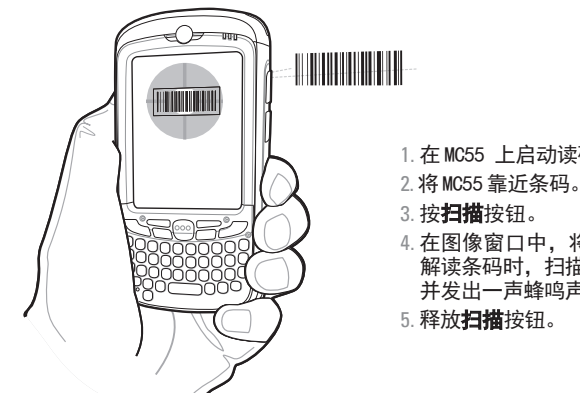

- 1. 在 MC55 上启动读码应用程序。
- 在图像窗口中,将红色靶子对准条码。当MC55 解读条码时,扫描/解码 LED 指示器呈绿色亮起, 并发出一声蜂鸣声。

# 摄像头照片

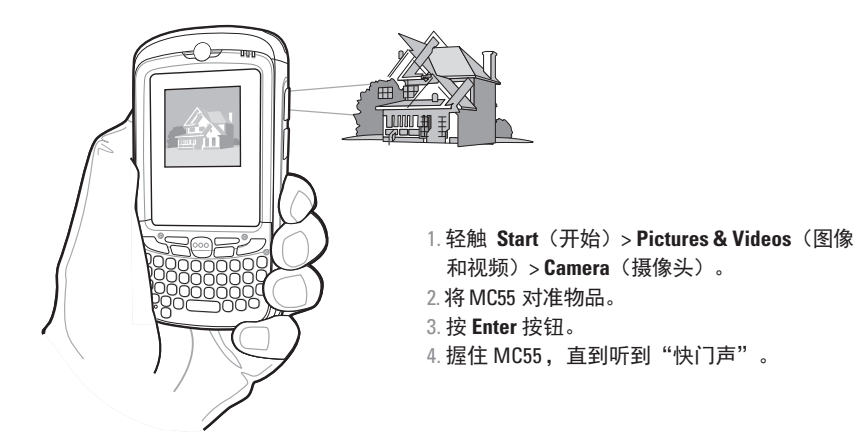

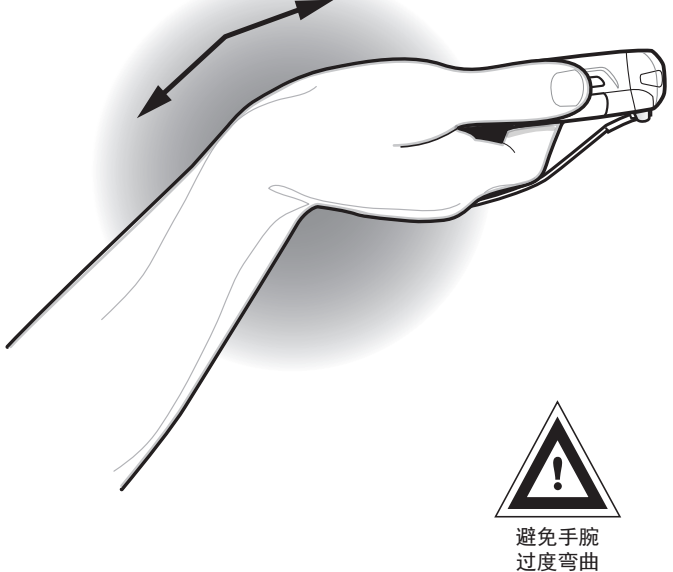

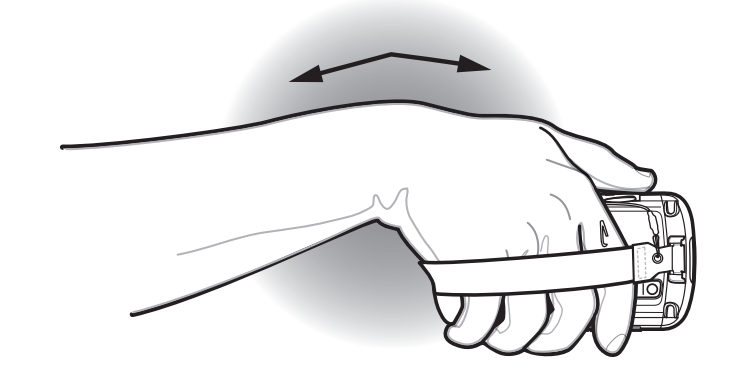